## Paper Feedback Comments

How to view paper feedback pop-up comments

Some students may not be able to see any of the pop-up comments on their paper feedback. The reason for this is that **pop-ups are not visible if the feedback document is opened in a browser window**. Students must open the paper in Adobe Reader (or other preferred software, such as Adobe Acrobat or Xodo).

## How to open feedback document in Adobe Reader, rather than a browser:

When using a PC, there are two ways you can open the feedback document in Adobe Reader (or other chosen software) instead of a browser:

- 1. When it opens in the browser, right click on the document and click "save as," saving it to your computer. Then, open it in Adobe Reader from your computer.
- 2. Or, you can set the preferences in Adobe Reader, so it automatically opens in Reader instead of a browser.
  - First, **be sure Adobe Reader is the default software for pdf's.** This procedure will vary slightly, depending on the operating system being used.
  - $\circ$   $\;$  Then, disable the setting that automatically opens pdf's in a browser:
    - Open Adobe Reader
    - Click edit > preferences
    - Select "internet" from the list on the left
    - Uncheck the "display pdf in browser" button
    - If you can't uncheck it there, it might be overridden by a setting in your browser. Here
      is a helpful link:<u>https://helpx.adobe.com/acrobat/using/display-pdf-in-browser.html</u>

Here are helpful steps for Mac users: <u>http://kb.mit.edu/confluence/pages/viewpage.action?pageId=3908296</u>